# Mise en place et sécurisation d'une infrastructure de téléphonie IP avec Asterisk

# Activité 1 – Installation d'Asterisk sur un site et mise en œuvre d'un plan d'appel sur un seul contexte

L'objectif est ici de préparer une plate-forme de test minimaliste selon le schéma ci-dessous :

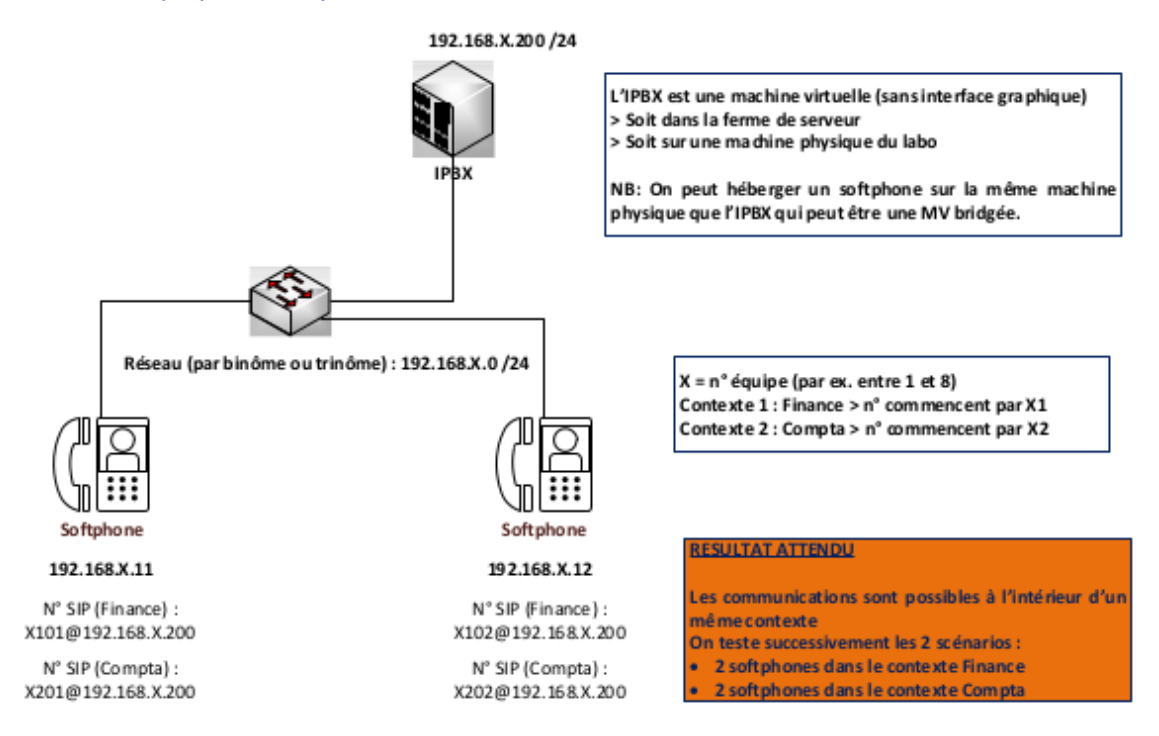

Vous travaillez au minimum en équipe de 2. Vous disposez :

- dans la ferme des serveurs, d'une machine virtuelle sur laquelle vous installez Debian Jessie sans interface graphique et Asterisk ;
- de deux postes clients pour installer les softphones. Dans un premier temps les softphones appartiendront au même contexte (Finance par exemple).

Vous choisirez pour vos machines un nom permettant de vous identifier avec votre numéro d'équipe (serveurAsterisk-equipe1, softphone1-equipe1 par exemple).

#### Adressage et numérotation

| CONTEXTES | RÉSEAU IP               | N° DE TÉLÉPHONE<br>sur 4 chiffres                                                                     | N° DE<br>MESSAGERIE | SERVEUR<br>ASTERISK       |
|-----------|-------------------------|----------------------------------------------------------------------------------------------------|---------------------|---------------------------|
| Finance   | 192.168. <b>X</b> .0/24 | Commencent par <b>X</b> 1<br>Exemple <b>1</b> 101, <b>1</b> 102 etc.<br>pour l'équipe n° <b>1</b>     | <b>X</b> 199        | 192.168. <b>X</b> .200/24 |
| Compta    |                         | Commencent par <b>X</b> 2.<br>Exemple : <b>1</b> 201, <b>1</b> 202, etc.<br>pour l'équipe n° <b>1</b> | <b>X</b> 299        |                           |

Le plan d'adressage et de numérotation ci-dessus illustre deux contextes (finance et compta) qui veulent communiquer au sein d'un même site (un seul serveur Asterisk). Dans la numérotation mise en place, X représente un numéro de groupe de travail d'étudiants (équipe) pouvant aller de 1 à 8.

Les captures d'écrans réalisées sont associées à l'équipe n°1.

Par exemple, 1101 représente le numéro du premier téléphone de l'équipe 1 appartenant au contexte *finance*. 1202 représente le numéro d'un deuxième téléphone de l'équipe 1 associé au contexte *compta*.

# Vous disposez de la documentation suivante :

- document 1 : installation et prise en main d'Asterisk ;
- document 2 : création des utilisateurs ;
- document 3 : création des boîtes vocales ;
- document 4 : création du DialPlan ;
- **document 5** : utilisation d'un softphone.

# Travail à faire

À l'aide du dossier documentaire fourni, vous devez réalisez l'ensemble des travaux. Vous prendrez soin de rédiger une documentation au fur et à mesure de votre avancement. Lors de chaque étape, vous devez indiquer les commandes utilisées vous permettant de tester vos configurations. Vos captures d'écran ne devront prendre en compte que la zone d'affichage nécessaire à vos démonstrations.

# Travail à faire 1 : mise en place du plan d'appel

Q1.1. Installer Asterisk (étapes décrites en D1.1).

Q1.2. Effectuer les premiers tests (étapes décrites en D1.2).

Pour l'instant les commandes proposées dans la console Asterisk renvoient des listes vides, mais doivent fonctionner.

La partie D1.3 aidera à comprendre la suite des tests.

**Q1.3.** Effectuer la configuration initiale (étapes décrites dans les documents 2, 3 et 4). Créer deux utilisateurs dans le contexte finance et deux utilisateurs dans le contexte compta.

Il faut créer les 3 fichiers de configuration principaux, en respectant le plan de numérotation prévu pour votre équipe :

- users.conf •
- pour les utilisateurs, pour les boites vocales, voicemail.conf
- extensions.conf pour le plan de numérotation •

Après redémarrage d'Asterisk, vous vérifierez, dans la console Asterisk, la liste des utilisateurs.

Q1.4. Commencer par configurer deux softphones au sein du contexte finance et vérifier qu'ils peuvent se joindre.

Il faut donc créer deux utilisateurs, uX101 et uX102 dans le contexte « finance », puis configurer les deux softphones pour qu'ils utilisent ces comptes SIP.

Vous vérifierez la liste des terminaux enregistrés dans la console Asterisk et le « dial plan ».

Q1.5. Modifier la configuration afin que les deux softphones puissent se joindre au sein du contexte compta.

Il faut donc créer deux autres utilisateurs, uX201 et uX202, dans le 2ème contexte « compta » et modifier la configuration des softphones pour qu'ils utilisent ces 2 nouveaux comptes.

Vous vérifierez à nouveau la liste des terminaux enregistrés dans la console Asterisk.

Q1.6. Utiliser Wireshark afin de réaliser les captures de trames associées aux échanges téléphoniques.

Vous ferez un compte-rendu de votre analyse de trame, en répondant notamment aux questions suivantes :

Comment s'établit la communication ? en combien d'étapes ? en utilisant quel(s) port(s) ? Détailler les premières trames importantes, avec copie d'écran.

Comment se fait ensuite la conversation ? en utilisant quel protocole ? quel(s) port(s) ? Détailler au moins une trame dans chaque sens.

Comment se clôture la conversation ? en combien d'étapes ? Détailler les dernières trames importantes, avec copie d'écran.

Que signifie SIP? Que signifie RTP? A l'issue de cette première partie, les deux softphones doivent pouvoir se joindre au sein d'un même contexte.

# Travail à faire 2 : mise en place de la messagerie vocale

Dans cette deuxième partie, vous devez configurer une messagerie vocale pour les utilisateurs de vos deux softphones.

**Q2.1.** Adapter la configuration de votre serveur en conséquence. Tester en déposant un message vocal.

Q2.2. Localiser, sur le serveur, l'emplacement de stockage des messages vocaux déposés.

**Q2.3.** Vérifier et expliquer le contenu du fichier texte associé à chaque message.

**Q2.4.** Vérifier si la localisation change après la 1ère écoute des messages.

# **Dossier documentaire**

# **Document 1 – Installation et prise en main d'Asterisk**

#### D1.1 – Installation d'Asterisk

L'installation peut se faire à partir des sources ou à l'aide du gestionnaire de dépôts. L'avantage d'une installation à partir des sources est qu'elle permet d'obtenir la dernière version du logiciel. Une installation à partir des dépôts reste plus rapide et plus facile à mettre en œuvre.

Pré-requis : La machine sur laquelle sera installé Asterisk doit avoir un accès Internet (mettre temporairement la machine en adressage dynamique, en bridge ou en nat s'il s'agit d'une machine virtuelle).

#### #apt-get install asterisk

NB : Une fois les paquets installés, revenir à la configuration prévue sur le schéma, en respectant le plan d'adressage fixe.

Les fichiers de configurations sont localisés dans le répertoire /etc/asterisk. Les principaux fichiers que nous serons amenés à configurer sont les suivants :

| FICHIERS        | DESCRIPTIONS                           |
|-----------------|----------------------------------------|
| sip.conf        | Configuration des canaux SIP.          |
| users.conf      | Configuration des utilisateurs.        |
| voicemail.conf  | Configuration de la messagerie vocale. |
| extensions.conf | Configuration du DialPlan.             |

L'arrêt et le redémarrage d'Asterisk peuvent se faire à l'aide de la commande service.

#### *#service asterisk restart*

Les clients SIP peuvent utiliser les ports TCP et UDP 5060 pour se connecter au serveur. Le port 5061 est utilisé dans le cas d'une utilisation de TLS. La commande *ps* permet de vérifier que notre serveur est prêt. Il est aussi possible d'utiliser la commande *service asterisk status*.

| #ps -ef   gr    | #ps -ef   grep asterisk |        |       |            |          |               |          |            |
|-----------------|-------------------------|--------|-------|------------|----------|---------------|----------|------------|
| root@aste       | risk:∼#                 | ps –ef | grep  | o asterisk |          |               |          |            |
| avahi<br>locall | 436                     | 1 0    | 10:45 | ?          | 00:00:00 | avahi-daemon: | running  | [asterisk. |
| asterisk        | 2562                    | 1 6    | 10:54 | ?          | 00:00:00 | /usr/sbin/ast | erisk –p | –U asteris |

Il est intéressant également de vérifier les ports ouverts par Asterisk, dont le port SIP (5060). Utiliser la commande netstat pour ce faire.

#### D1.2 – Interface en ligne de commandes d'Asterisk

La console CLI d'Asterisk offre une large variétés de commandes permettant la configuration et la surveillance du serveur. Les principales commandes que nous utiliserons sont les suivantes :

| COMMANDES       | DESCRIPTIONS                                                                                                    |
|-----------------|----------------------------------------------------------------------------------------------------|
| asterisk -rvvvv | Lancement de la console. Le niveau de verbosité<br>est défini par le nombre de lettres v indiqué.<br>- Un seul v affichera les messages d'erreurs ;<br>- Deux v pour les warnings ;<br>- Trois v pour les messages d'informations ;<br>- Quatre v pour tous les messages. |

| reload         | Chargement de la configuration suite à une mise<br>à jour de la configuration du serveur. |  |  |  |  |
|----------------|-------------------------------------------------------------------------------------------|--|--|--|--|
| sip show users | Affichage de la liste des utilisateurs créés sur le serveur.                              |  |  |  |  |
| sip show peers | Affichage de la liste des téléphones enregistrés auprès du serveur.                       |  |  |  |  |
| dialplan show  | Affichage du plan de numérotation.                                                        |  |  |  |  |
| iax show stats | Affichage des statistiques des liaisons entre serveurs Asterisk.                          |  |  |  |  |
| exit           | Quitte le mode CLI.                                                                       |  |  |  |  |

## D1.3 – Protocoles utilisés

Deux types de protocoles sont à distinguer : les protocoles de signalisation et les protocoles de transport de la voix.

Les flux de signalisation VOIP permettent de gérer les appels, c'est à dire tout ce qui concerne l'enregistrement des téléphones auprès du serveur IPBX. Le protocole (standard ouvert) de gestion des sessions que nous utiliserons est SIP (Session Initiation Protocol). Il écoute sur le port UDP 5060.

Le détail des échanges entre un poste et le serveur pourra être observé lors de la partie concernant les captures de trames avec le logiciel Wireshark. Le protocole IAX (Inter eXchange Asterisk) sera utilisé, dans ce côté labo, pour effectuer la liaison entre deux serveurs Asterisk.

Les principaux codes de statut du protocole SIP ressemblent à ceux du protocole HTTP.

| CODES | DESCRIPTIONS                       |
|-------|------------------------------------|
| 1xx   | Information (sonnerie, transfert). |
| 2xx   | Succès (200 = OK)                  |
| 3xx   | Redirection.                       |
| 4xx   | Erreur Client                      |
| 5xx   | Erreur serveur                     |

Les requêtes SIP échangées permettent au client de demander une nouvelle session et de s'enregistrer auprès du serveur IPBX. En voici un bref aperçu :

| REQUÊTES | DESCRIPTIONS                              |  |  |
|----------|-------------------------------------------|--|--|
| INVITE   | Le client demande une nouvelle session.   |  |  |
| ACK      | Accusé de réception.                      |  |  |
| CANCEL   | Annulation d'un INVITE en cours.          |  |  |
| BYE      | Termine une session.                      |  |  |
| REGISTER | Permet de s'enregistrer auprès de l'IPBX. |  |  |

Le système d'adressage SIP-URI ressemble à une adresse mail et permet d'identifier chaque ressource. Il se présente sous le format suivant : *sip:username@hôte:port*. Le port par défaut étant 5060, il ne sera pas toujours utile de le spécifier.

Quant au transport de la voix, il est assuré par les protocole RTP (Real Time Transfer Protocol) et RTPC (Real Time Transfer Control Protocol). Le protocole RTP fournit un moyen de transmettre des données soumises à des contraintes de temps (flux média, audio, vidéo). Des paquets de contrôle peuvent être périodiquement envoyés par RTPC afin de véhiculer des informations sur les participants d'une session ou dans le cadre de la qualité de service.

# **Document 2 – Création des utilisateurs**

## D2.1 – Configuration générale des utilisateurs

La gestion des utilisateurs se fait à l'aide du fichier *users.conf* et peut être centralisée en réalisant une association avec un serveur LDAP. Dans ce côté labo, nous partirons d'un fichier vide que nous alimenterons au fur et à mesure en prenant soin de créer une copie du fichier d'origine riche en exemples de configurations. Cette démarche sera répétée pour la plupart des fichiers que nous manipulerons. Le répertoire contenant les fichiers de configuration est localisé dans /*etc/asterisk*.

cp users.conf users.conf.sauve ou mv users.conf users.conf.sauve

### echo " " > users.conf ou touch users.conf

Des commentaires peuvent être ajoutés dans le fichier de configuration à l'aide du symbole « ; ».

Le fichier *users.conf* est découpé en plusieurs blocs. Le premier concerne la configuration générale qui sera appliquée à l'ensemble des utilisateurs.

| [general]          | ;s'applique donc à tous les utilisateurs |
|--------------------|------------------------------------------|
| hasvoicemail = yes | ;l'utilisateur possède une boîte vocale. |
| hassip = yes       | ;l'utilisateur possède un compte sip.    |

Beaucoup d'autres options sont possibles comme le filtrage des utilisateurs en fonction de leur adresse IP, la possibilité de transférer des appels ou pour gérer le cas des utilisateurs se trouvant derrière un NAT.

#### D2.2 – Utilisation d'un modèle de paramètres communs

La configuration d'un *template* (modèle de paramètres) permet de définir un ensemble de paramètres qui seront communs à plusieurs utilisateurs. Le but étant de factoriser ces paramètres afin d'éviter de multiples saisies lors de la création des comptes. Le bloc associé portera le nom du template.

| [template](!)<br>type = friend | ;notre template s'appelle template. Le ! Indique qu'il s'agit d'un template.<br>;type d'objet SIP. |
|--------------------------------|----------------------------------------------------------------------------------------------------|
| host = dynamic                 | ;l'utilisateur n'est pas associé à une IP fixe.                                                    |
| dtmfmode = rfc2833             | ;mode DTMF.                                                                                        |
| disallow = all                 | ;interdit tous les codecs.                                                                         |
| allow = ulaw                   | ;autorise le codec ulaw.                                                                           |
| allow = alaw                   | ;autorise le codec alaw.                                                                           |

Le type d'objet SIP peut prendre 3 valeurs : peer, user et friend.

Le type **peer** correspond à un objet auquel nous pouvons envoyer des objets (cas des t*runk SIP*). Le type **user** correspond à un objet qui ne peut qu'appeler.

Le type friend est à la fois peer et user. Il peut envoyer et recevoir des appels (cas de nos utilisateurs).

Il convient aussi de donner quelques précisions sur les **codecs** (compresseur/décompresseur). Il s'agit de logiciels qui compressent et décompressent les données. On peut en distinguer trois types : audio, image et vidéo. Les codecs les plus utilisés sont alaw/ulaw(g711), gsm, g726 et g729. Le choix d'un codec s'effectue en fonction des ressources processeur, de la bande passante utilisée et de la qualité de la communication.

#### D2.3 – Création des blocs utilisateurs

Les utilisateurs sont créés dans des blocs et peuvent faire référence au template de la section précédente.

| [1101](template)        | ;1101 est le numéro de téléphone. On précise ensuite le template. |
|-------------------------|-------------------------------------------------------------------|
| fullname = Utilisateur1 | ;remplacer utilisateur1 par votre prénom                          |
| username = u1101        |                                                                   |

secret = password mailbox = 1101 context = finance ;*le mot de passe est très simple ici et non sécurisé.* ;*référence vers la boîte vocale (fichiers voicemail.conf).* ;*l'utilisateur appartient au contexte finance.* 

Il convient de redémarrer Asterisk ou de recharger sa configuration pour prendre en compte les modifications effectuées.

#### asterisk\*CLI> reload

La configuration n'est pas terminée, des ERROR et WARNINGS apparaissent.

Ce côté labo ne met pas en œuvre la liaison avec un serveur LDAP.

Par précaution, il peut être utile de vérifier également que les utilisateurs sont bien listés :

asterisk\*CLI> sip show users

# **Document 3 - Création des boîtes vocales**

#### D3.1 – Configuration générale des boîtes vocales

Les boîtes vocales permettent de laisser un message vocal aux utilisateurs. Le premier bloc comprend des paramètres qui s'appliqueront à l'ensemble des boîtes vocales. Le fichier concerné est *voicemail.conf.* Comme pour *users.conf*, nous partons d'un fichier vierge.

| [general]     |                                                                                |
|---------------|--------------------------------------------------------------------------------|
| maxmsg = 100  | nombre maximum de messages de la boîte vocale.                                 |
| maxsecs = 0   | durée maximum d'un message. Le 0 indique l'absence de limite;                  |
| minsecs = 0   | ;durée minimum d'un message.                                                   |
| maxlogins = 3 | nombre maximum d'erreur de login;                                              |
| review = no   | ;permet à l'appelant de réécouter son message avant de le laisser sur la boîte |
| vocale.       |                                                                                |
| saycid = no   | ;dicte le numéro de l'appelant avant l'écoute du message.                      |

## D3.2 – Création des blocs de boîtes vocales

La suite du fichier permet de créer les boîtes vocales en fonction du contexte de l'utilisateur (voir la directive *context* dans le fichier *users.conf*).

[finance] 1101 => 1234, Utilisateur1 1102 => 1234, Utilisateur2 [compta] 1201 => , Utilisateur5

Dans cet exemple, les utilisateurs devront saisir le mot de passe 1234 pour accéder à leur boîte vocale. Les autres informations données doivent être cohérentes avec les directives *fullname* et *mailbox* du fichier users.conf. L'utilisateur *Utilisateur5* n'a pas de mot de passe affecté à sa boîte vocale.

À ce stade nos utilisateurs ne peuvent pas encore passer des appels. Il reste encore à définir le DialPlan.

# Document 4 – Création du DialPlan

# D4.1 – Présentation du DialPlan

Cette présentation est à lire avant d'effectuer la configuration du sous-chapitre suivant.

Le plan d'appels (DialPlan) permet le routage des appels à travers le serveur. Le fichier concerné est *extensions.conf.* Il s'agit de déterminer le comportement du serveur en cas d'appels reçus et émis. De même en cas de consultation de la boîte vocale. Plusieurs notions doivent être présentées afin de comprendre l'intégralité du plan d'appel : les extensions, les contextes, les numéros, les applications ainsi que les variables.

| Voici un | premier | exemple | pour | illustrer | ces | notions | î, |
|----------|---------|---------|------|-----------|-----|---------|----|
|----------|---------|---------|------|-----------|-----|---------|----|

| N° DE LIGNE      | EXTRAIT DU FICHIER EXTENSIONS.CONF                                                                                                    |
|------------------|----------------------------------------------------------------------------------------------------|
| 1<br>2<br>3      | [finance] ;Attention, ici XX est un caractère générique à ne pas remplacer, mais<br>; 11 est à adapter à votre équipement éventuellement.      |
| 4<br>5<br>6<br>7 | ;plan de numérotation du contexte finance<br>exten => _11XX,1,DIAL(SIP/\${EXTEN},20)<br>exten => _11XX,2,Voicemail(\${EXTEN}@finance)          |
| 8<br>9           | ;consultation des boîtes vocales du contexte finance.<br>exten => 1199,1,Answer()<br>exten => 1199,2, VoiceMailMain(\${CALLERID(num)}@finance) |

La ligne n°1 correspond au nom du contexte tel que défini dans le fichier *users.conf*. A partie de la ligne n°4, le mot clé *exten* indique le début d'une extension, c'est à dire un ensemble d'actions correspondant à un appel émis ou reçu.

Le format général d'une extension est :

exten => numéro de téléphone, priorité, application()

La priorité définit l'ordre des actions de l'extension car il y a généralement plusieurs actions définies.

Examinons en détail la ligne n°5 afin de comprendre le contenu d'une action.

#### →Les numéros

Il est possible de spécifier un numéro précis ou d'utiliser un *pattern* afin de prendre en compte plusieurs numéros. Un pattern doit commencer par le symbole « \_ ». Les caractères génériques utilisables sont les suivants :

| CARACTÈRES | SIGNIFICATIONS                                     |  |  |
|------------|----------------------------------------------------|--|--|
| Х          | Correspond à n'importe quel chiffre entre 0 et 9.  |  |  |
| W          | Correspond à n'importe quel chiffre entre 1 et 9,. |  |  |
| Ν          | Correspond à n'importe quel chiffre entre 2 et 9.  |  |  |
| •          | Correspond à un ou plusieurs chiffres.             |  |  |
| !          | Correspond à zéro ou plusieurs chiffres.           |  |  |

L'utilisation des crochets permet de spécifier des intervalles ou des séquences de chiffres.

[1-6] correspond aux chiffres de 1 à 6. [1234] correspond aux chiffres 1,2,3 ou 4.

L'extension de la ligne n°5 comprend donc tous les numéros de 1100 à 1199.

## →Les applications et les variables

Les applications définissent les actions que le serveur doit réaliser. Elles peuvent prendre des variables en paramètres. Voici celles que nous utiliserons dans notre côté labo.

| APPLICATIONS                       | SIGNIFICATIONS                                                                                                    |
|------------------------------------|----------------------------------------------------------------------------------------------------|
| Answer()                           | Permet de décrocher l'appel.                                                                                                    |
| HangUp()                           | Permet de raccrocher l'appel.                                                                                                    |
| Dial(type/id,timeout)              | Permet de composer un numéro. Le type peut<br>valoir <i>SIP</i> et le <i>timeout</i> correspond au nombre de<br>secondes à écouler avant de passer à l'action<br>suivante si l'utilisateur ne décroche pas. |
| VoiceMail(user@contexte)           | Permet de joindre la messagerie de l'utilisateur indiqué.                                                                                                    |
| VoiceMailMain(user@contexte)       | Permet de consulter la messagerie de l'utilisateur indiqué.                                                                                                    |
| Goto(contexte,extension, priorité) | Permet de se rendre à un contexte associé à une extension et à une priorité (voir trunk IAX).                                                                                                    |

Concernant la ligne n°5, l'application Voicemail() est associée à l'extension du numéro appelé par l'intermédiaire de la variable *EXTEN*.

D'autres variables sont utilisables dans différents contextes. Le tableau ci-dessous donne quelques exemples.

| VARIABLES          | SIGNIFICATIONS                                |  |
|--------------------|-----------------------------------------------|--|
| \${EXTEN}          | Fait référence à l'extension appelée.         |  |
| \${CONTEXT}        | Fait référence au contexte actuel.            |  |
| \${CALLERID(name)} | Renvoie le nom de la personne qui appelle.    |  |
| \${CALLERID(num)}  | Renvoie le numéro de la personne qui appelle. |  |

Les lignes n°4 et 5 permettent donc de composer un appel et de basculer vers la boîte vocale si le destinataire ne décroche pas son combiné dans les 20 secondes.

## →Les contextes

Les contextes sont les blocs définis entre crochets. Ils serviront à faire référence aux services *compta* et *finance* de notre cas.

Dans la ligne n°8, les utilisateurs du contexte *finance* doivent composer le 1199 pour accéder à leur boîte vocale.

## D4.2 – Configuration du DialPlan

Après avoir sauvegardé le fichier *extensions.conf* d'origine, la première étape consiste à définir un bloc de configuration nommé *general*.

## → Le bloc de configuration générale

| [general]             |                                                                              |
|-----------------------|------------------------------------------------------------------------------|
| static = yes          | ;le DialPlan est statique.                                                   |
| writeprotect = yes    | ;On ne peut pas le modifier depuis le CLI.                                   |
| clearglobalvars = yes | ;les variables sont effacées et recalculées à chaque redémarrage d'Asterisk. |

Puis, les contextes sont mis en place dans des blocs contenant les extensions.

## → Création des contextes

;plan de numérotation du service finance ;voir l'extrait du fichier de configuration fourni en amont.

[compta]

[finance]

plan de numérotation du service compta;

Les utilisateurs d'un même contexte pourront se joindre lorsque leur téléphone sera lié au serveur.

Après redémarrage du service Asterisk, on peut vérifier la prise en compte du « dial plan » :

asterisk\*CLI> dialplan show

A ce niveau, recharger la configuration d'Asterisk pour prendre en compte les modifications effectuées. Il ne doit plus y avoir d'erreurs ou de warnings.

# Document 5 – Utilisation d'un softphone

### D5.1 – Installation d'un softphone

Afin de commencer nos premiers tests, il peut être intéressant d'utiliser un logiciel émulant le fonctionnement d'un téléphone IP (softphone). Plusieurs solutions sont disponibles, libres ou propriétaires (Ekiga, Blink,TeamSpeak...).

Ce côté labo met en avant les softphones Ekiga et Blink disponibles sur Windows ou Linux. Pour le téléchargement, il faut aller sur le site officiel : *www.ekiga.org* et *icanblink.com*. Pour les machines Linux de type Ubuntu ou Debian, Ekiga peut s'installer à partir des dépôts.

#apt-get install ekiga

#### D5.2 – Création d'un compte sur le softphone

La création d'un compte consiste à renseigner les champs permettant d'enregistrer le téléphone en l'associant à un utilisateur déjà créé sur le serveur. Voici un exemple avec *Ekiga* qu'il faut adapter selon le softphone utilisé. Il s'agit de créer un compte de type SIP.

| 🥯 Modifier le compte 🔶 ↑ 🗆       |                                                  | Dans le champ <i>Registar</i> , il faut indiquer l'adresse |  |
|----------------------------------|--------------------------------------------------|------------------------------------------------------------|--|
| Veuillez mettre à jour les d     | champs suivants :                                | IP du serveur Asterisk.                                    |  |
| Nom :                            | Utilisateur3Finance                              | Le champ User fait référence au numéro de                  |  |
| Registraire :                    | 192.168.1.200                                    | téléphone de l'utilisateur créé (fichier users.conf).      |  |
| Utilisateur :                    | 1103                                             |                                                            |  |
| Identifiant d'authentification : | 1103                                             | Le mot de passe est celui indiqué dans le fichier          |  |
| Mot de passe :                   | •••••                                            | users.com pour rumsateur concerne.                         |  |
| Délai :                          | 3600                                             | Il convint d'être attentif au message renvoyé p            |  |
| ✓ Activer le compte              |                                                  | Ekiga lors de l'enregistrement du compte.                  |  |
|                                  | <mark>⊗</mark> A <u>n</u> nuler <i>⊲</i> Ualider | 쯱 Utilisateur3Finance Inscrit                              |  |

Le positionnement du serveur en mode CLI permet d'observer les traces de l'enregistrement du compte.

-- Registered SIP '1103' at 192.168.1.11:5060 > Saved useragent "Ekiga/4.0.1" for peer 1103 En cas de problème, l'activation du mode debug permet d'obtenir les traces des requêtes échangées.

asterisk\*CLI>sip set debug on

Enfin, une commande permet de lister les comptes de téléphones associés au serveur (peers) : *sip show peers.* La capture suivante confirme l'enregistrement d'un premier compte.

| asterisk∗C | CLI> sip show | peers              |                |
|------------|---------------|--------------------|----------------|
| Name/userr | name          | Host               | Dyn Forcerport |
| Comedia    | ACL Port      | Status Description |                |
| 1101/u1    |               | (Unspecified)      | D Auto (No)    |
| No         | 0             | Unmonitored        |                |
| 1102/u2    |               | (Unspecified)      | D Auto (No)    |
| No         | 0             | Unmonitored        |                |
| 1103/u3    |               | 192.168.1.11       | D Auto (No)    |
| No         | 5060          | Unmonitored        |                |
| 1104/u4    |               | 192.168.1.12       | D Auto (No)    |
| No         | 5060          | Unmonitored        |                |

Cette opération est à répéter pour chacun des comptes à enregistrer. Il est possible de retirer un softphone associé au serveur avec la commande *sip unregister*.

asterisk\*CLI>sip unregister 1101

#### **D5.3 – Premiers appels**

Lorsque le serveur est en mode CLI, il permet de voir en direct la trace des échanges avec le serveur quand un appel est passé.

Dans cette capture d'écran l'utilisateur *Utilisateur3* de numéro 1103 appelle l'utilisateur *Utilisateur4* de numéro 1104. Ces deux utilisateurs appartiennent au contexte **finance**.

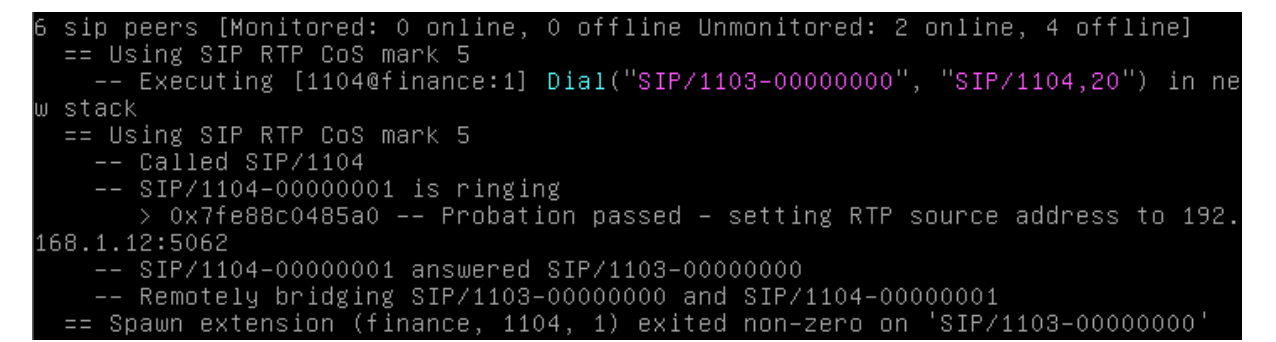

Dans cette autre capture d'écran, l'utilisateur *Utilisateur5* de numéro 1201 appelle l'utilisateur *Utilisateur6* de numéro 1202. Ces deux utilisateurs appartiennent au contexte **compta**.

Pour ce qui est de la messagerie vocale, les traces sont visibles sur la console du serveur.

-- SIP/1202-00000005 is ringing

 Nobody picked up in 20000 ms
 -- Executing [1202@compta:2] VoiceMail("SIP/1201-00000004", "1202@compta") in new stack
 -- <SIP/1201-00000004> Playing 'vm-intro.gsm' (language 'en')
 > 0x7f74fc051a20 -- Probation passed - setting RTP source address to 192.

 168.1.11:5078

 -- <SIP/1201-00000004> Playing 'beep.gsm' (language 'en')
 - <SIP/1201-00000004> Playing 'beep.gsm' (language 'en')
 -- Recording the message
 -- x=0, open writing: /var/spool/asterisk/voicemail/compta/1202/tmp/AM6kWX
 format: wav, 0x7f74fc034b88
 -- User hung up
 = Spawn extension (compta, 1202, 2) exited non-zero on 'SIP/1201-00000004'

Les messages vocaux sont stockés sur le serveur.

#### root@asterisk:/var/spool/asterisk/voicemail/compta/1202/INBOX# ls msg0000.txt msg0000.wav

Après une première écoute, les messages sont transférés dans un autre sous-répertoire « old ».